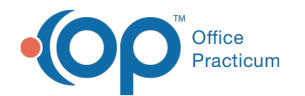

## How do I add multiple Tax IDs to NSS Billing?

You will need to add the Agencies and their associated Tax IDs to the system by following the instructionshere. After your Agency is added, make sure to set the Service Rates for your Activity Codes by following Step 2: Add Activity Code Service Rates.

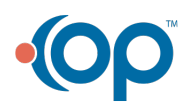